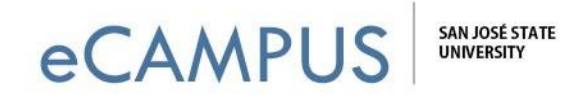

## iClicker Sync Your Course in Canvas - Student

## A guide to help you sync your iClicker account with your course in Canvas

- Your instructor may ask you to *link* or *sync* your iClicker account with your course in Canvas. To do this, use the iClicker Sync app within Canvas. You only need to do this step one time for each course in which you are using iClicker.
- Sign in to your course in Canvas

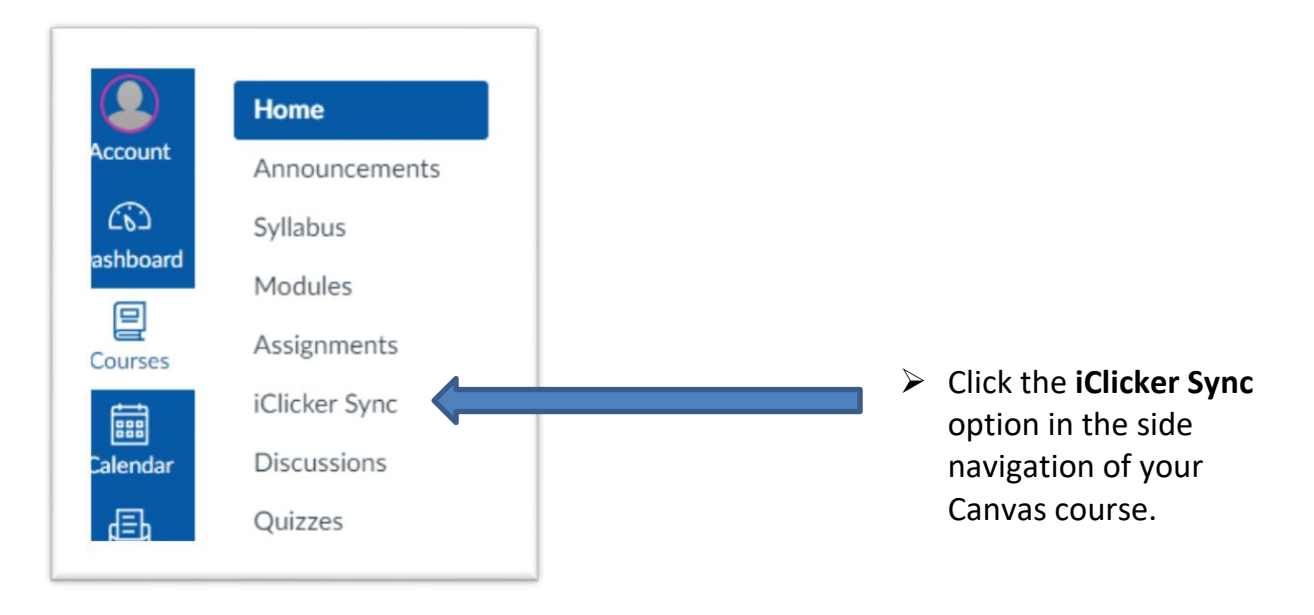

- If this is the first time you have clicked iClicker Sync in this course, you will see a message informing you to link your iClicker/Reef account.
  - If you do not already have an iClicker account, you will be prompted to create a new iClicker account.
  - If you do have an iClicker account, you need to sign in to your account, and your iClicker/Reef account will be linked to your course in Canvas.

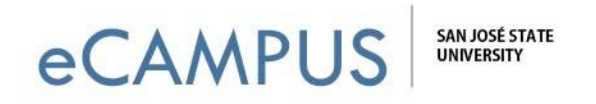

If this is the first time you have clicked iClicker Sync in this course, you will see a message informing you to link your iClicker/Reef account.

| 🕑 iCl                                                 | icker Reef                                                             |                                                                     |    |
|-------------------------------------------------------|------------------------------------------------------------------------|---------------------------------------------------------------------|----|
| Sign in to iCli<br>Use the button be<br>Launch iClick | Cker Reef to link your acco<br>ow to link your accounts. Don't creater | ount to Canvas<br>ate a new Reef account unless you've never had on | e. |
|                                                       |                                                                        |                                                                     |    |
|                                                       |                                                                        |                                                                     |    |

- Students must click the Launch iClicker Reef button and successfully sign in to iClicker/Reef to complete the sync set-up for your course.
  - If you do not already have an iClicker account, you will be prompted to create a new iClicker account.
  - If you do have an iClicker account, you need to sign in to your account, and your iClicker/Reef account will be linked to your course in Canvas.
- After this setup is complete, students can take iClicker polls directly from the app on their device, or from a web browser on their device at *iclicker.com*.